## Her zaman yardıma hazırız

Ürününüzü kaydettirmek ve destek almak için şu adrese gidin: www.philips.com/welcome

HMP7100

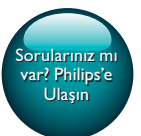

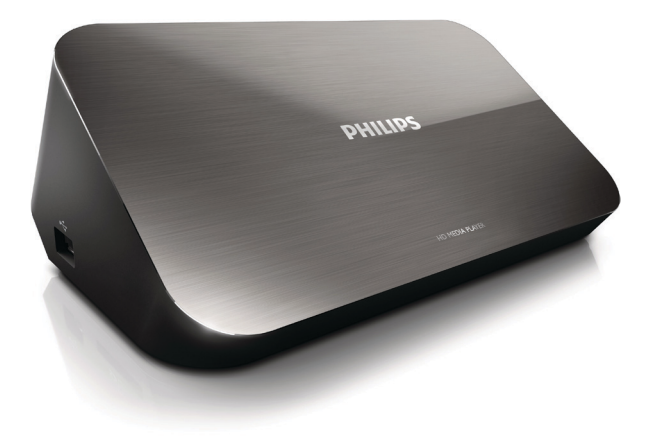

# Kullanım kılavuzu

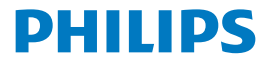

Philips Consumer Lifestyle B.V.

HK-1315-HMP7100#

(Document No. / Numéro du document)

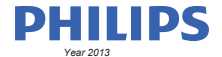

(Year, Month (yyyy/mm) in which the CE mark is affixed / Année/mois (aaaa/mm) au cours de laquelle le marquage CE a été apposé)

### **EUROPEAN DECLARATION OF CONFORMITY**

(DECLARATION DE CONFORMITE CE)

We / Nous, PHILIPS CONSUMER LIFESTYLE B.V.

TUSSENDIEPEN 4, 9206 AD DRACHTEN, THE NETHERLANDS

(address / adresse)

declare under our responsibility that the product(s): (déclarons sous notre propre responsabilité que le(s) produit(s))

PHILIPS

HMP7100#/05, /12, /58 ("#" can be A-W consist of different cabinet colour)

(Type version or model, référence ou modèle)

(brand name, nom de la marque)

#### Home Media Player

(product description, description du produit)

to which this declaration relates is in confirmity with the following harmonized standards: (auquel cette déclaration se rapporte, est conforme aux normes harmonisées sulvantes)

(title, number and date of issue of the standard / titre, numéro et date de parution de la norme)

EN 80065:2002+A1(2006)+A11(2008)+A12(2011) EN 55013:2001+A1(2003)+A2(2006) EN 55022:2007+A11(2011) EN 55022:2010 EN 55022:2010 EN 55024:2010 EN 5100-3-2:2010 EN 5100-3-2:2006 EN 6100-3-3:2006 EN 6100-3-3:2006 EN 6100-3-3:2006 EN 6120-3-2:2006 EN 62179-2010 EN 62179-2010

#### following the provisions of :

(conformément aux exigences essentielles et autres dispositions pertinentes de:)

2006/95/EC (Low Voltage Directive) 1999/5/EC (R&TTE Directive) 2004/108/EC (EMC Directive) 2011/65/EU (Rohs Directive) 2009/125/EC (Eco Design) - EC/1275/2008

And are produced under a quality scheme at least in conformity with ISO 9001 or CENELEC Permanent Documents (Et sont fabriqués conformément à une qualité au moins conforme à la norme ISO 9001 ou aux Documents Permanents CENELEC)

| Only for Medical Devices     | and R&TTE products:                           |                         |                                                             |                                                              |  |
|------------------------------|-----------------------------------------------|-------------------------|-------------------------------------------------------------|--------------------------------------------------------------|--|
| The Notified Body:           | Dekra Certification B.V.<br>PHOENIX TESTLAB G | mbH (0700)              | performed:                                                  | CB test<br>R&TTE test                                        |  |
| (L'Organisme Notifié)        | (Name and number/ nom e                       | et numéro)              | (a effectué)                                                | (description of intervention / description de 'intervention) |  |
| and issued the certif        | icate: N                                      | L-26369 13-11           | 1539                                                        |                                                              |  |
| (et a délivré le certificat) | (certificate numb                             | er / numéro du certific | :at)                                                        |                                                              |  |
| Drachten, Netherlan          | ds, April 15, 2013                            | int                     | A.Speelman                                                  | , CL Compliance Manager                                      |  |
| (place,date / lieu, date)    |                                               | SP.                     | (signature, name and function / signature, nom et fonction) |                                                              |  |

Philips Consumer Lifestyle B.V.

template AMB 544-9056

# İçindekiler

| 1 | Tescilli marka uyarısı            | 4  |
|---|-----------------------------------|----|
| 2 | Güvenlik ve bildirim              | 6  |
|   | Güvenlik                          | 6  |
|   | Uyumluluk                         | 7  |
|   | Telif Hakkı                       | 8  |
|   | Çevremizi koruyun                 | 8  |
|   | Garanti                           | 9  |
| 3 | Temel Bilgiler                    | 10 |
|   | Bağlantı                          | 10 |
|   | Açma veya kapatma                 | 11 |
|   | Otomatik bekleme modu             | 11 |
|   | Ekran koruyucu                    | 12 |
|   | Uzaktan kumandayı kullanma        | 12 |
|   | Metin girme                       | 13 |
|   | Ekran klavyesini kullanma         | 13 |
|   | Alfasayısal düğmelerin kullanımı  | 14 |
| 4 | İlk kullanım ayarı                | 15 |
|   | Ev ağınıza bağlanma               | 15 |
|   | Kablosuz olarak bağlanma          | 16 |
|   | Ethernet kablosu yoluyla bağlanma | 18 |

| 5  | Oynatın                                                      | 20 |
|----|--------------------------------------------------------------|----|
|    | Çevrimiçi servislerden oynatma                               | 20 |
|    | Smart TV portalından oynatma                                 | 20 |
|    | Ev ağınızdan oynatma                                         | 21 |
|    | Bir iOS cihazı veya Philips Android cihazından ortam oynatma | 22 |
|    | Bilgisayardan ortam dosyaları çalma (DLNA)                   | 25 |
|    | USB depolama cihazından oynatma                              | 26 |
|    | Çalma seçeneklerini seçme                                    | 27 |
| 6  | Ayar                                                         | 29 |
|    | Video                                                        | 29 |
|    | Ses                                                          | 29 |
|    | Ağ                                                           | 30 |
|    | Tercihler                                                    | 30 |
|    | Gelişmiş                                                     | 31 |
| 7  | EasyLink                                                     | 32 |
| 8  | HMP7100 ürününün bellenimini güncelleme                      | 33 |
|    | Çevrimiçi bellenim güncelleme                                | 33 |
|    | Bellenimi bir USB depolama cihazı aracılığıyla güncelleme    | 33 |
| 9  | Sorun giderme                                                | 35 |
| 10 | Özellik                                                      | 36 |

### 11 Yazılı Teklif

## 1 Tescilli marka uyarısı

Philips ve Philips Shield Simgesi, Koninklijke Philips N.V.'nin tescilli ticari markasıdır. ve WOOX Innovations Limited tarafından Koninklijke Philips N.V. lisansıyla kullanılmaktadır.''

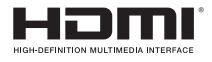

The terms HDMI and HDMI High-Definition Multimedia Interface, and the HDMI Logo are trademarks or registered trademarks of HDMI Licensing LLC in the United States and other countries.

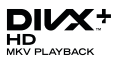

DivX®, DivX Certified®, DivX Plus® HD and associated logos are trademarks of Rovi Corporation or its subsidiaries and are used under license.

ABOUT DIVX PLUS® HD: DivX® is a digital video format created by DivX, Inc. This is an official DivX Certified® device that plays DivX video, including DivX® Plus HD video (H.264/.MKV) up to 1080p and premium content.Visit www.divx. com for more information and software tools to convert your files into DivX video.

ABOUT DIVX VIDEO: DivX® is a digital video format created by DivX, LLC, a subsidiary of Rovi Corporation. This is an official DivX Certified® device that plays DivX video. Visit divx.com for more information and software tools to convert your files into DivX videos.

ABOUT DIVX VIDEO-ON-DEMAND: This DivX Certified® device must be registered in order to play purchased DivX Video-on-Demand (VOD) movies. To obtain your registration code, locate the DivX VOD section in your device setup menu, Go to vod.divx.com for more information on how to complete your registration.

# DOLBY DIGITAL

Manufactured under license from Dolby Laboratories. Dolby and the double-D symbol are trademarks of Dolby Laboratories.

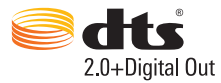

Manufactured under license under U.S. Patent Nos: 5,956,674; 5,974,380; 6,487,535 & other U.S. and worldwide patents issued & pending. DTS, the Symbol, & DTS and the Symbol together are registered trademarks & DTS 2.0+Digital Out is a trademark of DTS, Inc. Product includes software. © DTS, Inc. All Rights Reserved.

## 2 Güvenlik ve bildirim

Bu ürünü kullanmadan önce tüm talimatları okuyun ve anlayın. Talimatlara uyulmamasından dolayı hasar meydana geldiğinde, garanti geçersiz olacaktır.

### Güvenlik

Bu güvenlik sembollerini öğrenin

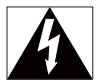

Bu 'yıldırım' sembolü, cihazdaki yalıtılmamış materyallerin elektrik çarpmasına neden olabileceği anlamına gelir: Evinizdeki herkesin güvenliği için, lütfen muhafazaları çıkarmayın.

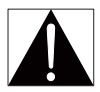

'Ünlem işareti', çalışma ve bakım sorunlarını önlemek için ekteki ilgili bilgileri dikkatle okumanız gereken özelliklere dikkat çeker:

UYARI:Yangın veya elektrik çarpması riskini azaltmak için, cihaz yağmura ya da neme maruz bırakılmamalıdır ve vazo gibi sıvıyla dolu nesneler cihazın üzerine yerleştirilmemelidir.

DİKKAT: Elektrik çarpmasını önlemek için fişi prize tam takın. (Polarize fişlerin kullanıldığı bölgeler için: Elektrik çarpmasını önlemek için geniş ucu geniş yuvaya takın.)

- Yalnızca üretici tarafından belirtilen ek parçalar/aksesuarlar kullanın.
- Yalnızca kullanım kılavuzunda listelenen güç kaynaklarını kullanın.
- Ürünün üzerine sıvı damlatılmamalı veya sıçratılmamalıdır.
- Ürünün üzerine tehlikeli olabilecek nesneler (ör. sıvı dolu nesneler, yanan mumlar) koyulmamalıdır.

- Piller (takılı pil paketi veya piller), gün ışığı, ateş, vb. gibi aşırı sıcağa maruz bırakılmamalıdır.
- Pil yanlış takıldığında patlama tehlikesi söz konusu olur.Yalnızca aynı veya eşdeğer pille değiştirin.

### Üründe değişiklik yapılması zararlı EMC radyasyonuna veya diğer tehlikeli işlemlere neden olabilir.

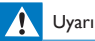

- Bu ürünün muhafazasını kesinlikle çıkarmayın.
- Bu ürünün hiçbir parçasını yağlamayın.
- Bu ürünü hiçbir zaman diğer elektrikli ekipmanların üzerine koymayın.
- Bu ürünü doğrudan gün ışığından, çıplak alevlerden veya ısıdan koruyun.
- Ürünün güç bağlantısını kesebilmek için güç kablosu, fiş veya adaptöre her zaman kolayca erişebileceğinizden emin olun.
- Ana şebeke fişinin veya cihaz bağlantısının bağlantı kesme cihazı olarak kullanıldığı yerlerde, bağlantı

kesme cihazı kullanıma hazır bir durumda kalmalıdır.

### Uyumluluk

| <b>C€</b> 0700 |    |   |     |   |    |   | R&TTE Directive 1999/5/EC |   |    |   |    |   |     |              |
|----------------|----|---|-----|---|----|---|---------------------------|---|----|---|----|---|-----|--------------|
| AI             | BE | 1 | CY  | ~ | CZ | 1 | DK                        | ~ | EE | ~ | FI | 1 | FR* |              |
| OE A           | GR | 1 | HU  | 1 | E  | 1 | T*                        | 1 | LV | 1 | LT | 1 | LU  | $\checkmark$ |
| MT .           | NL | 1 | PL. | 1 | PT | 1 | SK                        | ~ | S  | ~ | ES | ~ | SE  |              |
| G A            | S  | 1 | U   | 1 | NO | 1 | CH                        | 1 | BG | 1 | RO | 1 | TR  | $\checkmark$ |

Bu ürün, 1999/5/EC yönergesinin gereklilikleriyle uyumludur. İşbu belge ile WOOX Innovations, bu ürünün 1999/5/EC Yönergesinin esas şartlarına ve ilgili hükümlerine uygun olduğunu beyan eder. Uygunluk Bildirimi'ni www.philips.com/support adresinde bulabilirsiniz.

#### Sınıf II ekipman simgesi:

Koruyucu toprak bağlantısı olmadan sağlanan, çift yalıtımlı SINIF II cihaz. Cihaz üzerinde yapılan,WOOX Innovations tarafından açıkça onaylanmayan her türlü değişiklik, kullanıcının bu cihazı çalıştırma yetkisini geçersiz kılabilir.

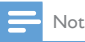

Tip plakası, ürünün alt kısmında bulunur.

## Telif Hakkı

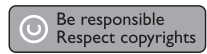

Bu ürün, Rovi Corporation'a ait ABD patentleri ve diğer fikri mülkiyet haklarıyla korunan kopya koruması teknolojisi içermektedir. Tersine mühendislik veya parçalara ayırma yasaktır.

Teknik özellikler önceden bildirilmeksizin değiştirilebilir. WOOX, daha önceden gerekli tedarikleri sağlamak zorunda olmadan istediği zaman ürünleri değiştirme hakkını saklı tutmaktadır.

### Çevremizi koruyun

### Çevresel bilgiler

Gereksiz tüm ambalaj malzemeleri çıkanılmıştır. Ambalajı üç malzemeye kolayca aynlabilecek şekilde yapmaya çalıştık: karton (kutu), polistiren köpük (tampon) ve polietilen (torbalar, koruyucu köpük tabakası.)

Sisteminiz, uzman bir firma tarafından parçalanması halinde geri dönüştürülebilecek ve kullanılabilecek malzemelerden oluşmaktadır. Lütfen ambalaj malzemelerinin ve eski donanımın atılmasında yerel yönetmeliklere uygun hareket edin.

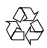

Ürününüz geri dönüştürülebilen ve yeniden kullanılabilen yüksek kaliteli malzeme ve bileşenler kullanılarak üretilmiştir.

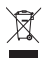

Bir ürüne, çarpı işaretli tekerlekli çöp arabası işaretli etiket yapıştırılması, söz konusu ürünün 2002/96/EC sayılı Avrupa Yönergesi kapsamında olduğu anlamına gelir. Lütfen, elektrikli ve elektronik ürünlerin toplanması ile ilgili bulunduğunuz yerdeki sistem hakkında bilgi edinin.

Lütfen, yerel kurallara uygun hareket edin ve eskiyen ürünlerinizi, normal evsel atıklarınızla birlikte atmayın. Eskiyen ürününüzün atık işlemlerinin doğru biçimde gerçekleştirilmesi, çevre ve insan sağlığı üzerinde olumsuz etki oluşturulmasını önlemeye yardımcı olur.

## Garanti

- Ürünü asla kendiniz onarmaya çalışmayın, bu yaralanmalara, ürünün zarar görmesine sebep olabilir ve garantinizi geçersiz kılacaktır.
- Ürünü ve aksesuarlarını yalnızca üretim amacına uygun olarak kullanın. Ürünün arkasındaki dikkat uyansı, elektrik şoku tehlikesini belirtir.
- Bu ürünün kapağını kesinlikle çıkarmayın. Servis veya onarım gerektiğinde her zaman için Müşteri Desteği Birimimize başvurun.
- Bu kılavuzda açıkça yasaklanmış her türlü işlem veya tavsiye edilmeyen ya da izin verilmeyen tüm ayar ve montaj prosedürleri, garantinin geçersiz olmasına neden olacaktır.

## 3 Temel Bilgiler

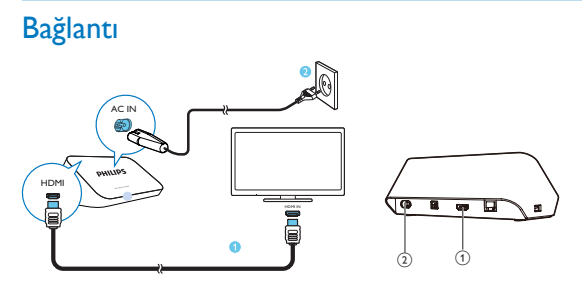

1

### Ses/ video çıkışı için HDMI konektörü

- HDMI kablosu aracılığıyla yüksek çözünürlüklü birTV'ye (HDTV) bağlanır
- 2 Güç konektörü
  - AC güç kablosu aracılığıyla güç kaynağına bağlanır

### Yüksek kaliteli ses için

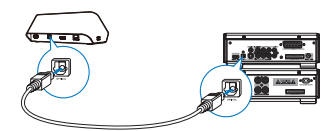

 OPTICAL üzerinden, HMP7100 cihazını bir ses/video sistemindeki OPTICAL veya SPDIF giriş konektörüne bağlamak için fiber optik bir kablo kullanın.

## Açma veya kapatma

1 HMP7100 ürününü açmak için uzaktan kumandada  $\oplus$  düğmesine basın.

→ Güç göstergesi beyaz renkte yanar.

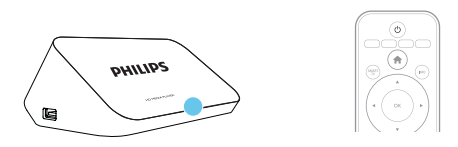

- 2 TV'de HMP7100 ürününün giriş kaynağına geçin:
  - TV'nizin uzaktan kumandasında, HMP7100 ürününün giriş konektörünü seçmek için kaynak düğmesini kullanın.

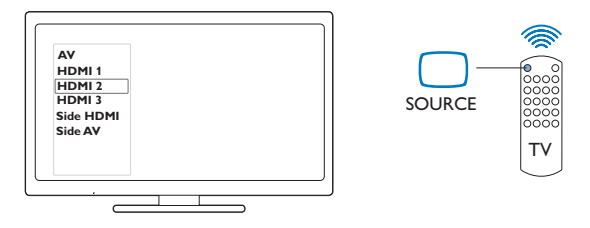

- - → Güç göstergesi kırmızı renkte yanar.

### Otomatik bekleme modu

Ana ekrandan, **[Oto. bekleme]**öğesini **\* [Ayar]** > **[Tercihler]** içinde açın. 30 dakika boyunca herhangi bir düğmeye basılmaz veya **HMP7100** ürününde ortam oynatımı olmazsa **HMP7100** otomatik olarak bekleme moduna geçer.

### Ekran koruyucu

Ana ekrandan, **[Ekran koruyucu]** öğesini açmak için **🏶 [Ayar]** > **[Tercihler]** öğesine gidin.

10 dakika boyunca herhangi bir düğmeye basılmazsa veya **HMP7100** ürününde ortam oynatımı olmazsa, ekran koruyucu etkinleştirilir. Ekran koruyucudan çıkmak için uzaktan kumandanın herhangi bir düğmesine basın.

### Uzaktan kumandayı kullanma

### HMP7100 ürününü açma veya bekleme moduna alma

• Ü düğmesine basın

#### Ekranlar veya seçenekler arasında gezinme

- ft.
- Ana ekrana geri dönme

 $\blacktriangle, \bigtriangledown, \triangleleft, \triangleright$ 

• Seçenekler arasında gezinme

ΟК

- Seçeneği onaylama
- 5
  - Bir seviye geriye gider

## Ortam oynatımı veya dosya gezinmesine ilişkin seçenekler menüsünü görüntüleme

• 🗮 düğmesine basın

### Çevrimiçi TV servislerine bağlanma

- SMART TV portalına gitmek için SMART TV öğesine basın Renkli düğmeler (Kırmızı, Yeşil, Sarı, Mavi)
- SMART TV portalındaki fonksiyon tuşları

### Metin veya sayı girme

- Sayı veya harf girmek için alfasayısal düğmelerearka arkaya basın
- Alternatif olarak, ekran klavyesini görüntülemek için metin kutusuna basın

### Oynatmanın kontrol edilmesi

- Oynatımı başlatır veya devam ettirir
- ► •
- Oynatımı duraklatır
- 12 **TR**

- Oynatımı durdurur
- **I∢** / **▶I**
- Önceki/ sonraki ortam dosyasına atlar
- ◄◄ / ▶▶ Geçerli dosya içinde geriye veya ileriye doğru arama yapar
- Bir arama hızı seçmek için arka arkaya basın

▲ / ▼

Fotoğrafın döndürülmesi

### INFO

- Oynatma sırasında geçerli dosyayla ilgili bilgileri görüntüler
  SUBTITLE
- Altyazı seçeneklerine erişim

### AUDIO

- Ses dilleri seçeneklerine erişim
- Ses parçaları seçeneklerine erişim

## Metin girme

### Ekran klavyesini kullanma

Ekran klavyesiyle, metin girişi için uzaktan kumandayı kullanın.

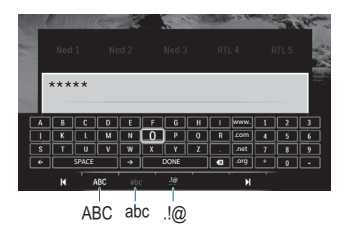

### Giriş modlarını seçme

- Uzaktan kumandada I◀ / ▶I düğmesine basın.
  - ↦ Ekran klavyesinde, geçerli giriş modu vurgulanır.

**ABC** : Büyük harfle İngilizce giriş **abc** : Küçük harfle İngilizce giriş

### E@:simgeler

### Metin girme

- Uzaktan kumandada, bir tuşa gitmek için
   ▲, ♥, ◀, ▶ düğmelerine; harfi veya simgeyi seçmek için ise OK düğmesine basın.
- 2 Ekran klavyesinde, uzaktan kumandayi kullanarak giriş seçeneklerini belirleyin:
   ← / → : İmleci sola veya sağa taşır:
   <x] : İmlecten önceki girişi siler:</li>
- 3 Metin girişi tamamlandığında, çıkmak için ekran klavyesinde DONE seçeneğini belirleyin.

### Alfasayısal düğmelerin kullanımı

 Uzaktan kumandada, metin veya numara girmek için alfasayısal düğmelere arka arkaya basın.

## 4 İlk kullanım ayarı

HMP7100 ürününü ilk kez kullandığınızda, aşağıdaki ayarları yapın:

- HMP7100 ürününün menü dilini seçin;
- SMART TV portalı için ülkenizi seçin;
- HMP7100 ürününü Wi-Fi ya da bir Ethernet kablosu üzerinden ev ağınıza bağlayın.

Ayar seçeneklerinizi değiştirmek için,

• Ana ekrandan 🏶 [Ayar] seçeneğine gidin.

## Ev ağınıza bağlanma

HMP7100 ürününü kablosuz olarak veya bir Ethernet kablosu ile bir yönlendiriciye (Erişim Noktası) bağlayın. HMP7100 ürününü, yönlendiricinin ağına bağlayabilirsiniz. İnternet'e bağlanmak için, yönlendiricinin Internet'e doğrudan bağlı olduğundan ve bilgisayarda bir çevirmeli hata gerek olmadığından emin olun.

 Yönlendiricinizde MAC adresi filtrelemesi etkinse, HMP7100 MAC adresini izin verilen cihazlar listesine ekleyin. MAC adresini bulmak için Ana ekranda \* > [Gelişmiş]> [Sürüm bilgisi] öğesine gidin.

### Kablosuz olarak bağlanma

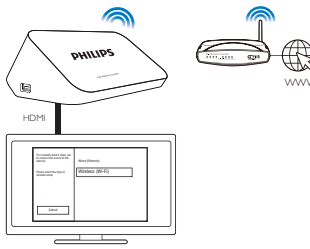

- HMP7100 ürününü ilk kez güç kaynağına bağladığınızda, ilk ayar sayfasında [Kablosuz (Wi-Fi)] seçeneğini belirleyin.
  - → Bağlantı seçeneklerini belirlemeniz için bir ekran açılır.
- 2 Açılır ekranda **[Tarama]** seçeneğini işaretleyin.
  - → Kapsama alanındaki ağların bir listesini bulabilirsiniz.
  - Ağ listesini yenilemek için [Yeniden tara] öğesini seçin.
  - Ağ adı ve parolasını manuel olarak girmek için [Manuel giriş] öğesini seçin.
- 3 Ağınızı seçin.

4 Bağlantı seçeneğinizi belirleyin: PIN, PBC veya [Standart].

- → Bağlantı tamamlandığında bir mesaj görüntülenir.
- HMP7100 ürününü tekrar açtığınızda, HMP7100 önceden bağlandığı ağa otomatik olarak bağlanır.
- → HMP7100 ürünü Wi-Fi'ye bağlı olduğunda Ana ekranda ♥ öğesi ♥ öğesine, ♥ ise ♥ öğesine dönüşür.

### Tek dokunuşla Wi-Fi Korumalı Kurulum (WPS)

HMP7100, Wi-Fi Korumalı Kurulum'u (WPS) destekler. HMP7100 ürününü hızlı ve güvenli bir şekilde WPS'yi destekleyen bir kablosuz yönlendiriciye bağlayabilirsiniz. İki kurulum yönteminden birini seçebilirsiniz: PBC (Düğme Yapılandırması) veya PIN (Kişisel Tanımlama Numarası).

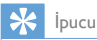

 Wi-Fi Korumalı Kurulum (WPS), Wi-Fi Alliance tarafından güvenli kablosuz ev ağlannın kolayca kurulması için oluşturulmuş bir standarttır.

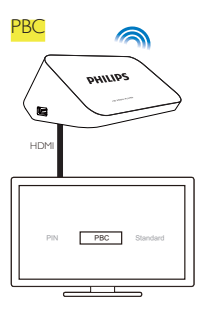

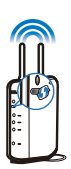

1 Yönlendiricide, HMP7100 ürününü ekleyin:

- Bir WPS cihazının yönlendiriciye nasıl ekleneceğini öğrenmek için yönlendiricinin kullanım kılavuzuna bakın. Örnek: WPS düğmesini basılı tutun.
  - → Yönlendirici, HMP7100 ürününü aramaya başlar.
- 2 HMP7100 ürününüzde PBC seçeneğini belirleyin.
  - HMP7100 ürününde, bağlantı tamamlandığında bir mesaj görüntülenir.

### PIN

1 HMP7100 ürününde görüntülenen PIN'i not edin.

- 2 Bilgisayarınızda, yönlendirici kurulum sayfasına PIN'i girin:
  - Yönlendiricinin PIN kodunu nasıl gireceğinizi öğrenmek için yönlendiricinin kullanıcı kılavuzuna bakın.
- 3 HMP7100 ürününde, PIN'i seçin.

### Standart bağlantı

1 HMP7100 ürününde, [Standart] öğesini seçin.

2 Açılan ekranda, ağın parolasını girin (bkz. 'Metin girme' sayfa 13).

Yönlendiricinin otomatik olarak atadığı bir IP adresini kullanın

[Otomatik (önerilen)] öğesini seçin.

- → HMP7100 ürünü bir IP adresi edinmeye başlar.
- → Bağlantı tamamlandığında bir mesaj görüntülenir.

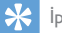

İpucu

 Yönlendiricinin DHCP'si (Dinamik Bilgisayar Yapılandırma Protokolü) yok veya devre dışı ise oynatıcının IP adresini manuel olarak girin.

### IP adresini manuel olarak girme

- 1 Yönlendiricinin IP adresini alın.
  - Yönlendiricinin kullanım kılavuzuna başvurun veya
  - Yönlendirici ayarlarını kontrol etmek için bilgisayarın web tarayıcısına (örneğin, Internet Explorer) IP adresini (örneğin, 192.168.1.1) girin. Ayarlar sayfası aracılığıyla bilgi alın.
- 2 HMP7100 ürününde [Manuel (gelişmiş)] öğesini seçin ve IP adresini manuel olarak atayın:
  - Oynatıcıda, oynatıcının yönlendirici ile aynı alt ağda olmasını sağlayan bir IP adresi girin.

Örneğin, yönlendirici aşağıdakilere sahipse:

IP adresi: 192.168.1.1, Alt ağ maskesi: 255.255.255.000;

Aşağıdakileri oynatıcıya girin:

IP adresi: 192.168.1 XX (XX bir numaraya karşılık gelir), Alt ağ maskesi: 255.255.255.000.

 Uzaktan kumandada giriş konumunu seçmek için ◀► düğmesine basın. Rakam girmek için ise ▲▼ düğmesine arka arkaya basın.

### Ethernet kablosu yoluyla bağlanma

1 HMP7100 ürününü yönlendiriciye bağlamak için bir Ethernet kablosu kullanın.

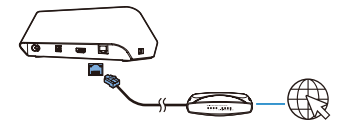

- 2 HMP7100 ürününü ilk kez güç kaynağına bağladığınızda, ilk ayar sayfasında [Wired (Ethernet)] seçeneğini belirleyin.
- 18 **TR**

- ↦ Bağlantı seçeneklerini belirlemeniz için bir ekran açılır.
- 3 Otomatik IP kullanmak veya IP adresini manuel olarak girmek için [Otomatik (önerilen)] veya [Manuel (gelişmiş)] öğesini seçin.
  - Standart kablosuz bağlantı bölümüne bakın (bkz, 'Standart bağlantı' sayfa 17).

## 5 Oynatın

HDTV'de,

- çevrimiçi servisler (SMART TV portalı üzerinden),
- ev ağınızdaki DLNA uyumlu bir cihaz veya
- bir USB yığın depolama cihazından ortam oynatımının keyfini çıkarın.

### Çevrimiçi servislerden oynatma

HMP7100 ürününü Internet'e bağlayın. Çevrimiçi servislerin keyfini HDTV'de çıkarabilirsiniz.

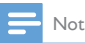

 WOOX Innovations çevrimiçi servis sağlayıcıları tarafından sağlanan içerikle ilgili herhangi bir sorumluluk kabul etmez.

### Smart TV portalından oynatma

SMART TV portalı üzerinden aşağıdaki işlemleri yapabilirsiniz:

- Çevrimiçi servislere erişme;
- App Gallery üzerinden uygulama indirme;
- Web tarayıcı aracılığıyla web sayfalarında gezinme.

1 Ana ekrandan 🕷 seçeneğine gidin.

→ SMART TV portalı görüntülenir.

| USB     | Home network | Smart TV     |
|---------|--------------|--------------|
| setup   |              |              |
| SmartTV |              | 29 jas 15:01 |
|         |              |              |
|         |              |              |

2 Portalda gezinmek için

- ▲, ♥, ◄, ► düğmelerine, seçenekleri belirlemek için ise OK düğmesine basın;
- bir seviye geri gitmek için 3 düğmesine basın;
- Ana ekrana gitmek için 🕈 düğmesine basın.
- 3 Portal üzerinde uygulamaları kaldırmak, taşımak veya kilitlemek için
  - ekranın alt kısmındaki bölümde verilen talimatları izleyerek uzaktan kumanda üzerindeki renkli düğmeleri kullanın.

### Uygulamalar için ebeveyn kontrolü ayarlama

SMART TV portalında uygulamaları kilitlemek için aşağıdakileri yapabilirsiniz:

- Ekranın alt kısmındaki bölümde verilen talimatları izleyerek uzaktan kumanda üzerindeki renkli düğmeleri kullanın;
- SMART TV portalını ilk kez kullanırken talimatları izleyin ve +18 uygulamalar için parola ayarlayın.

### Ev ağınızdan oynatma

HMP7100 ürününü Wi-Fi ya da bir Ethernet kablosu üzerinden ev ağınıza bağlayın. (bkz. 'İlk kullanım ayan' sayfa 15) HMP7100 ürünü ile, aynı ağ üzerindeki DLNA uyumlu bir cihazda bulunan ortamları oynatabilirsiniz. Bu şekilde, HMP7100 ürününe bağladığınız HDTV üzerinden ortam oynatımının keyfini çıkarabilirsiniz.

DLNA uyumlu cihaz şunlardan biri olabilir:

- bir iOS cihazı veya MyRemote özelliğini çalıştıran Philips Android cihazı (örneğin iPhone, iPod touch, iPad ve Philips Android tablet);
- DLNA ortam sunucusu yazılımını çalıştıran bir bilgisayar veya cihaz (örneğin Windows Media Player 11 veya üzeri).

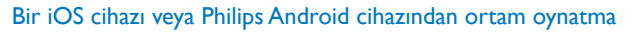

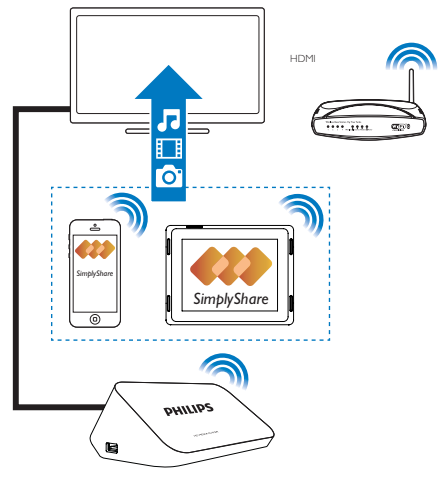

- iOS cihazınızı veya Philips Android cihazınızı HMP7100 ürünü ile aynı Wi-Fiağına bağladığınızdan emin olun.
- 2 iOS cihazınızda veya Philips Android cihazınızda App Store veya Google Play üzerinden 🛃 MyRemote uygulamasını indirin.
- 3 ByRemote uygulamasında, SimplyShare öğesini seçmek için dokunun.

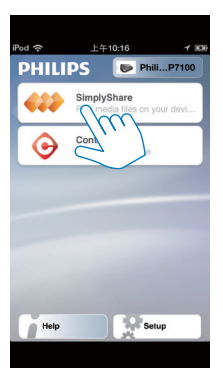

- **4** Ortam kaynağını seçin:
  - Ev ağınıza bağlı bir cihaz seçin.

| iPod 🔶        | 下午2:16 🔳       |
|---------------|----------------|
| Media from    | iPod touch     |
|               | 13900-93       |
| Photo         | singly-Gaues   |
| Played on the | Philips HMP7 🔗 |
| Menu          | 0              |

- → Sakladığınız müziği, fotoğrafları ve videoları Philips Android cihazınızda şu klasörler altında bulabilirsiniz: Müzik, Resimler ve Videolar.
- → Aynca cihazda çektiğiniz fotoğrafları veya kaydettiğiniz videoları da bulabilirsiniz.

| iPod <b>奈</b> 下午2:16   |         |
|------------------------|---------|
| Media from 🚺 P13900-93 | $\odot$ |
| SimplyShare            |         |
| <b>Music</b> (5)       | >       |
| Photos (4)             | >       |
| Videos (4)             | >       |
|                        |         |
| Played on the          | ۲       |
| Menu                   | Ø       |

### 5 Oynatmak üzere bir ortam dosyası seçin.

### iOS ya da Android cihazını uzaktan kumanda olarak kullanın

iOS ya da Android cihazı ile, **HMP7100** ürünündeki ortam oynatımını kontrol edebilirsiniz.

1 I MyRemote seçeneğinde Control seçeneğini seçin.

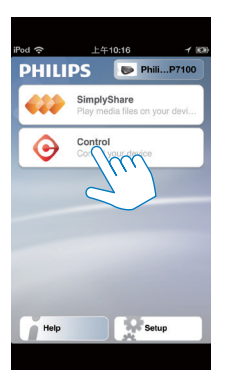

- → Uzaktan kumanda düğmeleri görüntülenir
- 2 Düğmelerin diğer sayfalarına geçmek için parmağınızı sola/sağa kaydırın.
- 24 TR

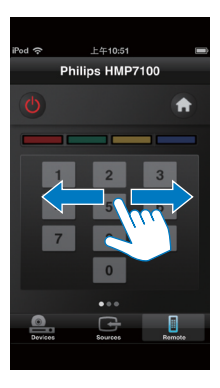

Bilgisayardan ortam dosyaları çalma (DLNA)

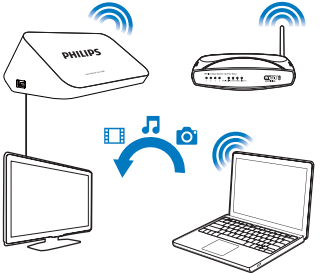

- 1 HMP7100 ürününü ve PC'yi aynı ağa bağladığınızdan emin olun.
  - UPnP (Evrensel Tak ve Çalıştır) özelliğinin yönlendirici etkinleştirilmiş olduğundan emin olun.
- 2 PC'de, DLNA ortam sunucusu yazılımını başlatın. Ortam paylaşımı işlevini etkinleştirin.

Örneğin, Windows Media Player 11'de, aşağıdakileri yapın:

1 Kitaplık > Ortam Paylaşımı... öğesini seçin.

- (2) Ortamımı sununla paylaş: seçeneğinin yanındaki onay kutusunu isaretlevin:
  - → HMP7100 algılanırsa HMP7100 ürününün adını cihaz listesinde bulabilirsiniz.
- (3) Gerekiyorsa, oynaticiyi secinyeİzin Ver öğesini tiklatın.
- 3 HMP7100 Ana ekranında 🖳 öğesini seçin.
  - Sunucularda ortam dosvalarını bulun.
- 4 HMP7100 cihazında ortam dosvaları aramak ve ovnatmak icin uzaktan kumandayı kullanın.

## USB depolama cihazından oynatma

HDTV aracılığıyla, ortamı HMP7100 ürününe bağladığınız USB yığın depolama cihazından oynatabilirsiniz.

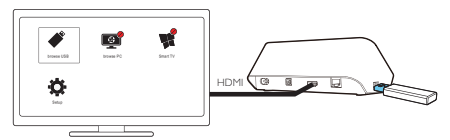

- 1 USB yığın depolama cihazınızı **HMP7100** ürünündeki 🚓 öğesine bağlayın.
  - 🔶 USB cihazı HMP7100 ürünü tarafından tanındığında, Ana ekranda 🐗 öğesi 🗳 öğesine dönüşür.
- 2 ✓ öğesini secin.
  - → Ortam dosyaları aşağıdaki gibi sınıflandırılır:
  - :Tüm klasörleri görüntüler
  - : Müzik dosyalarını görüntüler
  - :Video dosyalarını görüntüler
  - 🖸 : Fotoğraf dosyalarını görüntüler
- 3 Oynatmayı başlatmak üzere bir dosya secin.
- Bu oynaticida DivX video oynatmak için oynaticinin DivX® kayıt kodunu kullanarak DivX video kiralayın veya satın alın. Kodu edinmek için 🏶 [Ayar] > [Gelişmiş] > [DivX® VOD Kodu]seçeneğine gidin.

- DivX video oynatımı için ayrı bir altyazı dosyası kullanmak için aşağıdakileri yapın:
  - (1) DivX video dosyası ile yaptığınız gibi, dosya uzantısının adını değiştirmeden altyazı dosyasına bir ad verin.
  - Altyazı dosyası, yığın depolama aygıtında DivX video dosyasıyla aynı dizine kaydedin.

### Çalma seçeneklerini seçme

- 1 Oynatma sırasında, uzaktan kumandada 🗮 OPTIONS düğmesine basın.
- 2 Bir seçim yapmak için ▲▼◀► düğmesine basın. Onaylamak için OK düğmesine basın.

#### Videolar için,

[Bilgi]: Dosya bilgilerini görüntüler.

[Ses dili]: Bir ses dili seçer.

[Altyazı dili]: Bir altyazı dili seçer.

**[Altyazı kaydırma]** (Dahili altyazılı DivX dosyaları için):TV ekranındaki altyazı konumunu manuel olarak değiştirir;

[Başlıklar]: Video içinde başlığa göre arama yapar.

[Bölümler]: Video içinde bölüme göre arama yapar.

[Zaman bazlı arama]: Video içinde geçen zamana göre arama yapar.

[Yakınlaştır]: Sahneye yakınlaştırır. Yakınlaştırma seçeneklerini belirlemek için

◀, ▶ düğmelerine basın. Büyütülmüş bir sahne üzerinde gezinmek için ▲, ♥, ◀, ▶ düğmelerine basın.

[Tekrar] > [Dosya]: Mevcut dosyayı tekrarlar.

[Tekrar] > [Klasör]: Seçilen klasördeki tüm dosyaları tekrarlar.

[Tekrar] > [Kapalı]: Tekrarlama modunu kapatır.

[A-B tekrar.]: Seçilen bölümü tekrarlar.Video oynatımı sırasında, başlangıç noktası

A'da **[A-B tekrar:]** seçeneğini seçin ve ardından bitiş noktası B'de **[A-B tekrar:]** seçeneğini tekrar seçin. Seçilen bölüm, sürekli oynatılmaya başlar.

[Görüntü ayarları]: Video görüntüsüne ilişkin renk ayarlarını seçer.

[Sürüm] (Farklı zaman çizelgeleri olan Divx Plus HD dosyaları için): Başka bir zaman çizelgesi seçer.

### Fotoğraf slayt gösterisi için,

[Bilgi]: Dosya bilgilerini görüntüler.

[+90 Döndür]: Fotoğrafi saat yönünde 90 derece döndürür.

[-90 Döndür]: Fotoğrafi saat yönünün tersine 90 derece döndürür.

[Yakınlaştır]: Sahneye yakınlaştırır: Yakınlaştırma seçeneklerini belirlemek için

◄, ▶ düğmelerine basın. Büyütülmüş bir sahne üzerinde gezinmek için ▲, ♥, ◀, ▶ düğmelerine basın.

[Slayt süresi]: Fotoğraf slayt gösterisi oynatma hızı seçer.

[Slayt animasyon]: Fotoğraflar arasında geçiş efektleri seçer.

[Görüntü ayarları]: Görüntüler için renk ayarlarını seçer.

[Tekrar] > [Kapalı]: Tekrarlama modunu kapatır.

[Tekrar] > [Klasör]: Seçilen klasördeki tüm dosyaları tekrarlar.

### Müzik için,

Müzik çalarken, çalma seçeneklerini belirlemek için 🗮 OPTIONS düğmesine arka arkaya basın:

- 🗢 : Geçerli dosyayı tekrarlar.
- 📬 : Geçerli klasördeki tüm dosyaları tekrarlar.
- 🗙 :Tüm dosyaları rastgele düzende çalar.

## 6 Ayar

HMP7100 kurulum seçeneklerini değiştirebilirsiniz.

- 1 Ana ekranda, 🏶 [Ayar] öğesini seçin.
  - Gerekiyorsa, Ana ekrana gitmek için uzaktan kumandanın A düğmesine basın.
    - → Ayarlar menüsü görüntülenir.
- 2 Bir seçeneği belirlemek için ▲, ▼, ◀, ► düğmelerine basın. Seçimi onaylamak için, OK tuşuna basın.
  - Üst menüye dönmek için 🕽 tuşuna basın.

### Video

[TV ekranı]: Ekran en boy oranını seçer

\*[HDMI video]:TV'nizin desteklediği video çözünürlüğünü seçer. Daha fazla bilgi için TV'nizin kullanım kılavuzuna bakın.

**[HDMI Derin Renk]**: Videonun Derin Renk modunda kaydedilmesi ve TV'nin bu özelliği desteklemesi durumunda renkleri daha fazla gölge ve tonlarla gösterir:

[Görüntü ayarları]:Video görüntüsüne ilişkin renk ayarlannı seçer. [3D video izleyin]: HDMI video çıkışını 3D veya 2D olarak ayarlar.

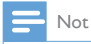

 Video çözünürlüğü TV'nizle uyumlu değilse, boş bir ekran görebilirsiniz. Görüntünün eski haline dönmesi için 10 saniye bekleyin.

## Ses

**[Gece modu]**: Geceleri ortam oynatmak için yüksek ve yumuşak sesleri eşitler (Dolby Digital kodlu dosyalar için).

[HDMI ses]: HDMI konektörüne ilişkin ses çıkışını seçer. [Dijital ses]: OPTICAL konektörüne ilişkin ses çıkışını seçer. [PCM küçülterek. örnekleme]: OPTICAL konektörü aracılığıyla PCM sesin örnekleme hızını ayarlar.

## Ağ

- [Ağ kurulumu] bölümünde, HMP7100 ürününü ev ağınıza bağlayın. [Kablolu (Ethernet)]:Bir Ethernet kablosu üzerinden ağa bağlanır. [Kablosuz (Wi-Fi)]:Wi-Fi ağına bağlanır.
- [Ağ ayarlarını görüntüle] bölümünde, MAC adresi, geçerli IP adresi ve alt ağ maskesi gibi mevcut ağ hakkındaki bilgileri öğrenin.
- [Kablosuz ayarlarını görüntüle] bölümünde, geçerli Wi-Fi ağının durumunu öğrenin.
- [Smart TV hafizasını temizle] bölümünde, SMART TV web tarayıcısının geçici dosyalarını temizleyin.
- [Ürününüzün Seçin:] bölümünde,HMP7100 ürününün ev ağınızda hangi ad ile bulunacağını belirleyin.

### Tercihler

[Menü dili]: Ekran menülerine ilişkin dili seçer.

[Ses]: Videolar için ses dilini seçer.

[Altyazı]:Video altyazıları için dili seçer.

[Ekran koruyucu]: HMP7100 10 dakika boyunca boş modda (örneğin, duraklatma veya durma modu) olduğunda ekran koruyucuyu etkinleştirir: Ekran koruyucu modundan çıkmak için herhangi bir tuşa basın.

[Otomatik altyazı kaydırma]: Bu işlevi destekleyen TV'lerde altyazıların yerinin otomatik olarak değiştirilmesine izin verir: Altyazıların yerini manuel olarak değiştirmek için video oynatma ekranında seçenekleri belirleyin (bkz. 'Çalma seçeneklerini seçme' sayfa 27).

[Oto. bekleme]: 30 dakika boyunca hiçbir düğmeye basılmaz veya HMP7100 ürününde ortam oynatımı olmazsa HMP7100 ürününü bekleme moduna alır. [Hızlı uyanma]: Kısa bir süre sonra HMP7100 ürününü başlatır.

## Gelişmiş

[Downmix modu]: İki kanallı ses çıkışı için seçenekleri belirler.

[DivX®VOD Kodu]: DivX® ile kaydolmak için HMP7100 ürününün DivX® Video-On-Demand (İstek Üzerine Video) kodunu bulur.

[Netflix ESN]: Netflix ile kaydolmak için HMP7100 ürününün Elektronik Seri Numarasını (ESN) bulur.

[Deaktivasyon]: Çevrimiçi servisleri devre dışı bırakır.

[Sürüm bilgisi]: Ürün adı, yazılım sürümü, MAC adresi, SimplyShare aktivasyon kodu ve destek sitesi gibi ürün hakkındaki bilgileri bulur.

[Varsayılan ayarları geri yükle]: Fabrika ayarlarını geri yükler.

## 7 EasyLink

HMP7100, HDMI CEC (Tüketici Elektroniği Kontrolü) protokolünü kullanan Philips EasyLink'i destekler: HDMI yoluyla bağlanmış EasyLink uyumlu cihazları tek bir uzaktan kumandayla kontrol edebilirsiniz.

- HDMI yoluyla HMP7100 ürününü HDMI CEC protokolüyle uyumlu bir TV'ye bağlayın.
- TV'de, HDMI CEC işlemlerine izin verecek işlevleri açın (TV'nin kullanım kılavuzuna bakın).
- 3 HMP7100 ürününde, [EasyLink] öğesini açın.
  - Ana ekranda, 🏶 [Ayar] > [EasyLink] öğesini seçin. [Açık] öğesini seçin.
- 4 [EasyLink] içinde, aşağıdaki seçenekleri belirleyebilirsiniz:

### [Tek Dokunuşla Oynatma]

HMP7100 ürününde oynatıma başladığınızda, TV otomatik olarak HDMI giriş

kanalına geçer.

### [Tek Dokunuşla Bekleme]

TV'yi bekleme moduna geçirdiğinizde, **HMP7100** otomatik olarak bekleme

moduna geçer.

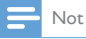

WOOX Innovations, tüm HDMI CEC cihazlanyla %100 birlikte çalışabilme garantisi sağlamaz.

## 8 HMP7100 ürününün bellenimini güncelleme

Ana ekrandan ♥ seçeneğine gidin. SMART TV portalında, Club Philips ile kaydolabilirsiniz. Bu sayede, ürün ve yazılım güncellemeleri hakkında bilgi edinebilirsiniz.

Bellenimi güncellemeden önce, geçerli HMP7100 bellenim sürümünü kontrol edin. **# [Ayar] > [Gelişmiş] > [Sürüm bilgisi]** seçeneğine gidin.

## Çevrimiçi bellenim güncelleme

- 1 HMP7100 ürününü Internet'e bağlayın.
- 2 HMP7100 Ana ekranında, \* > [Gelişmiş] seçeneğine gidin. [Yazılım güncelleme] > [Ağ] öğesini seçin.
  - Bir bellenim güncellemesi algılanırsa, güncellemeyi başlatmanız istenecektir.
- 3 Güncellemeyi tamamlamak için, ekrandaki talimatları uygulayın.
  - Güncelleme tamamlandığında, HMP7100 otomatik olarak kapanıp tekrar açılır.

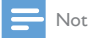

Bellenim güncellenmesi tamamlanana kadar HMP7100 ürününü açık tutun.

# Bellenimi bir USB depolama cihazı aracılığıyla güncelleme

1 Bilgisayarınızda, aşağıdakileri yapın:

- 1 En son bellenimi bulmak için www.philips.com/support adresine gidin.
- 2 Modelinizi arayın ve "yazılımlar ve sürücüler" seçeneğini tıklatın.
- (3) Bellenim güncellemesini indirin ve dosyayı, bir USB depolama cihazının kök dizinine kaydedin.
- 2 HMP7100 ürününde, aşağıdakileri yapın:
  - 1 USB depolama cihazını bağlayın.
  - (2) Ana ekranda \* > [Gelişmiş] seçeneğine gidin. [Yazılım güncelleme]> [USB] öğesini seçin.
    - → Bir bellenim güncellemesi algılanırsa, güncellemeyi başlatmanız istenecektir.
- 3 Güncellemeyi tamamlamak için, ekrandaki talimatları uygulayın.
  - → Güncelleme tamamlandığında, HMP7100 otomatik olarak kapanıp tekrar açılır.

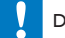

### Dikkat

 Bellenim güncellemesi tamamlanmadan önce HMP7100 ürününü açık ve depolama cihazını bağlı tutun.

### 9 Sorun giderme

Philips ile iletisim kurduğunuzda, bu oynatıcının seri ve model numaraları istenir. Model numarası ve seri numarası, bu oynaticının alt kısmındadır. Numaraları buraya vazın:

Model No.\_\_\_\_

Seri No.

### Görüntü yok.

Doğru video giris kanalının nasıl secileceğiyle ilgili olarak.TV kullanım kilavuzuna bakin

USB depolama cihazının içeriği okunamıyor.

- Bu USB depolama cihazının formatı desteklenmiyor.
- Desteklenen bellek boyutu maksimum 1TB'tır. •
- Bu ovnaticinin bu dosvalari desteklediğinden emin olun. (Bkz. "Teknik • özellikler" > "Çalınabilen/oynatılabilen ortamlar").

### Altyazılar görüntülenmiyor veya düzgün sekilde görüntülenmiyor.

- Oynatıcının altyazı formatlarını desteklediğinden emin olun, (Bkz, "Teknik özellikler" > "Altyazı desteği")
- DivX video oynatımı için ayrı bir altyazı dosyası kullanmak için aşağıdakileri ٠ yapın:
  - (1) DivX video dosyası ile yaptığınız gibi, dosya uzantısının adını değiştirmeden altyazı dosyasına bir ad verin.
  - (2) Altyazı dosyası, yığın depolama aygıtında DivX video dosyasıyla aynı dizine kaydedin.

  - (3) Oynatici aracılığıyla, DivX videoyu yığın depolama aygıtından oynatın.
- DivX videolarını DLNA üzerinden ovnatırsanız, avrı olarak sağlanan altyazı ٠ dosyaları desteklenmez.

## 10 Özellik

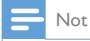

Teknik özellikler ve tasanm üzerinde önceden haber vermeden değişiklik yapılabilir.

### AC Gücü

- Giriş: 230 240 V~ 50Hz, 10 W
- Güç tüketimi: < 10 W</li>
- Bekleme modunda güç tüketimi: < 0,5 W

#### USB konektörü

• Çıkış: DC 5 V, 500 mA

### Çalışma Sıcaklığı ve Nemlilik

Tüm iklimlerde 0°C ila 35°C, %5 ila %90 Nemlilik.

### Saklama Sıcaklığı ve Nemlilik

• -40 °C ila 70 °C, %5 ila %95

#### Desteklenen formatlar:

- Video: MPEG 1/2/4(MPEG 4 Bölüm 2), H.264, VC-1, WMV9, Divx HD, Divx Plus HD, Xvid, MKV, MPG, AVCHD, AVI, TS, M2TS, TP, VOB, DAT, MP4, MPEG, MOV (MPEG 4, H.264), ASF, FLV(640 × 480)
- Ses: Dolby digital, DTS, MPEG Ses, AAC, RA, OGG, MKA, ADPCM, AC3, WMA (V9), MP3, PCM, LPCM
- Resim: .JPEG, JPG, PNG, GIF (hareketsiz GIF), HD çözünürlüklü JPEG

### HDD ve USB desteği

- Uyumluluk: Hi-Speed USB (2.0)
- NTFS, FAT32, FAT, EXT-3
- USB MTP desteği, USB PTP desteği, USB MSC desteği

### Altyazı desteği

• .srt, .sub, .smi, .ssa, .idx+.sub, ANSI

### Video

 HDMI çıkışı: 480i, 480p, 576i, 576p, 720p, 1080i, 1080p/24 Hz, 1080p/50 Hz, 1080p/60 Hz

#### Ses

- HDMI çıkışı
- Optik çıkış

### Ana Ünite

• Boyutlar (U x G x Y): 178 x 57,5 x 91 mm

#### 36 TR

• Net Ağırlık: 0,34 Kg

## 11 Yazılı Teklif

WOOX Innovations Limited, ilgili lisanslar uyarınca bu tür bir teklifin yapılması gereken bu üründe kullanılan açık kaynak yazılım paketlerinin bir kopyasını talep üzerine sunmayı teklif etmektedir. Bu teklif ürün satın alma tarihinden itibaren üç yıla kadar geçerildir. Kaynak kodu edinmek için lütfen open.source@woox.com adresine e-posta gönderin. E-posta kullanmayı tercih etmiyorsanız ya da bu adrese e-posta gönderdikten sonra bir hafta içinde alındı onayı size ulaşmadıysa, lütfen "Open Source Team, 6/F, Philips Electronics Building, 5 Science Park East Avenue, Hong Kong Science Park, Shatin, New Territories, Hong Kong" adresine yazın. Mektubunuzun alındı onayı size zamanında ulaşmazsa, lütfen yukanda belirtilen e-posta adresine bir e-posta gönderin.

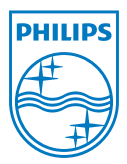

Specifications are subject to change without notice. 2013 ©WOOX Innovations Limited.All rights reserved. This product was brought to the market by WOOX Innovations Limited or one of its affiliates, further referred to in this document as WOOX Innovations, and is the manufacturer of the product WOOX Innovations is the warrantor in relation to the product with which this booklet was packaged. Philips and the Philips Shield Emblem are registered trademarks of Koninklijke Philips N.V.

HMP7100\_12\_UM\_V2.0 wk1339.3